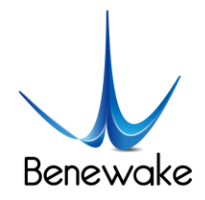

# CE30-C Solid State Array LiDAR Operation Manual

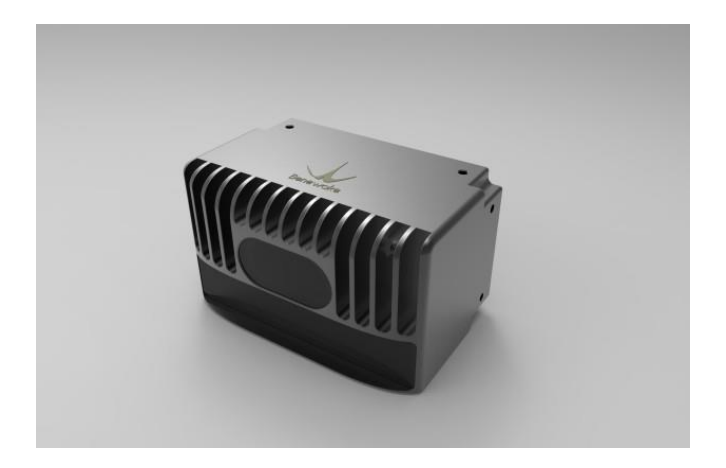

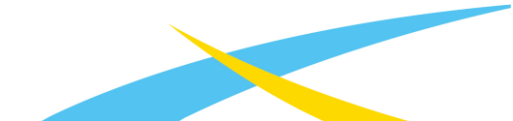

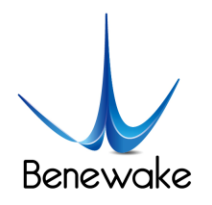

# Table of Contents

| 1. | Introdu                              | action                  | 3   |
|----|--------------------------------------|-------------------------|-----|
| 2. | Operation of Windows Display Program |                         |     |
|    | 2.1.                                 | Connection              | 5   |
|    | 2.2.                                 | Display Program Windows | 5   |
|    | 2.3.                                 | Deactivation            | 7   |
| 3. | Indicator                            |                         | 8   |
| 4. | Line S                               | equence                 | 8   |
| 5. | Installation Schematics              |                         |     |
| 6. | Introduction of SDK                  |                         | 9   |
|    | 6.1.                                 | Descriptions of SDK     | 9   |
|    | 6.2.                                 | Output Data             | .10 |
| 7. | Cooler                               | and Reference Design    | .11 |

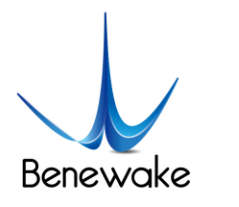

# 1. Introduction

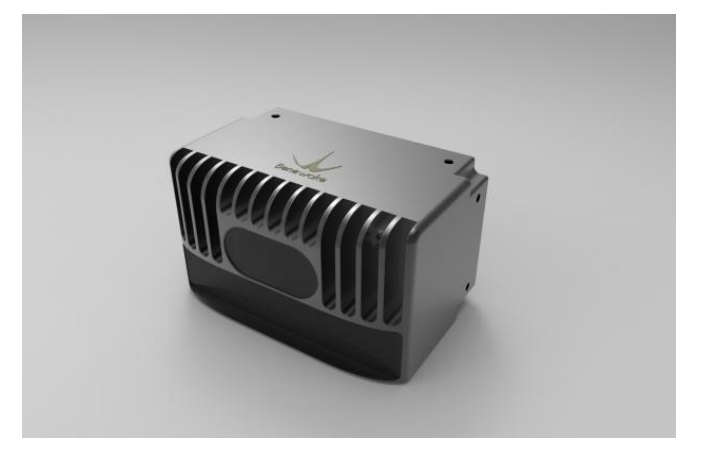

CE30-C is an infrared LiDAR developed on the basis of ToF principle. Compared with scanner LiDAR, CE30-C does not have any rotating components in the interior, which could ensure the reliability of long-time work and wider vertical angle.

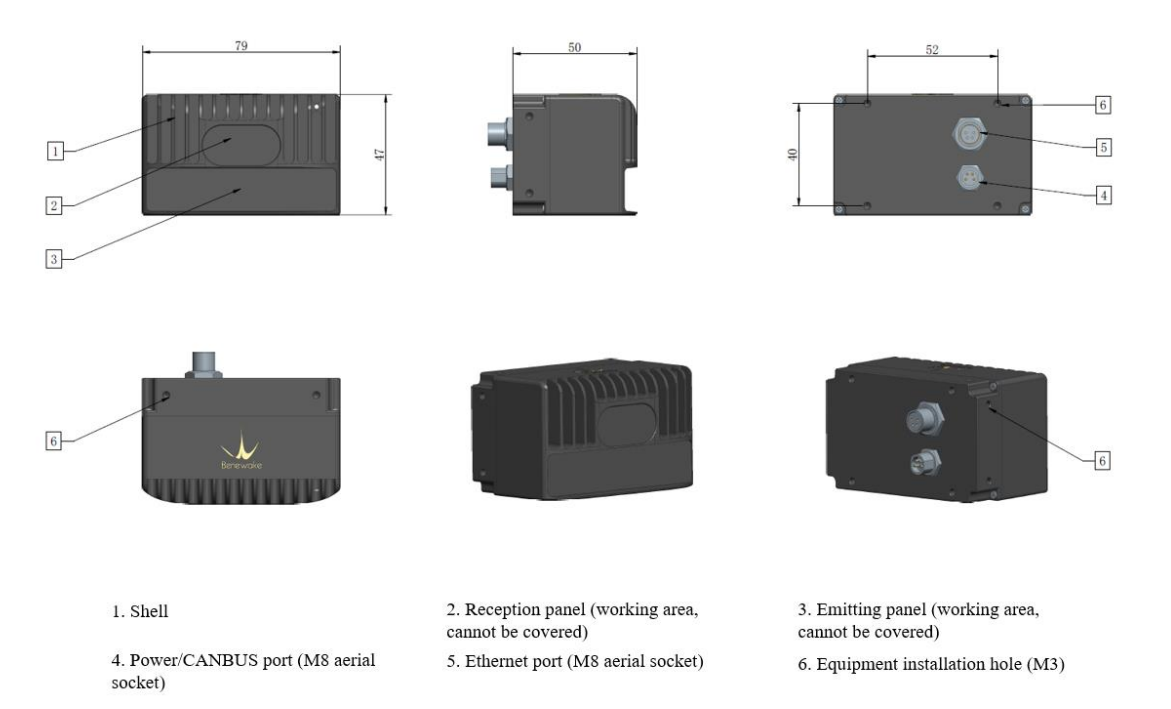

Fig. 1 Outline Dimension Drawing of DE-LIADAR CE30

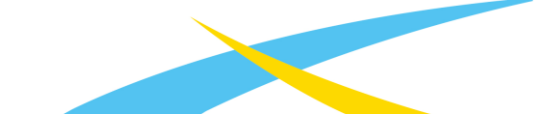

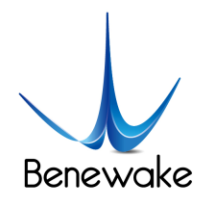

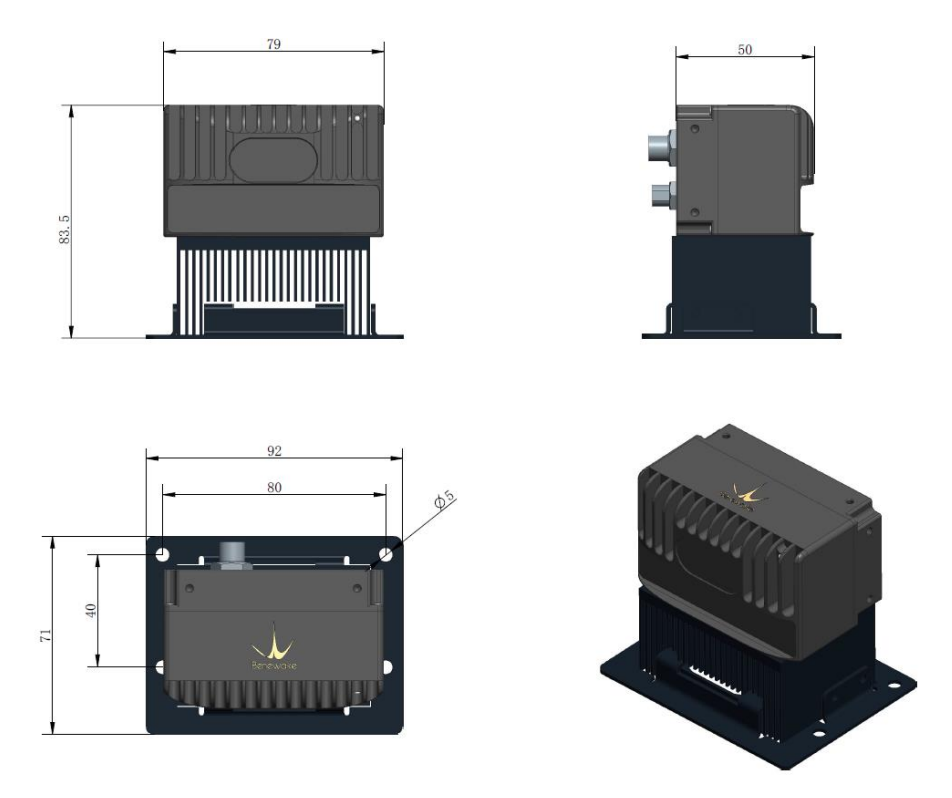

Fig. 2 Dimension and Installation Drawing of CE30-A LiDAR Components - Heat Sink

# 2. Operation of Windows Display Program

This display program is used for processing and displaying of output data from CE30-C LiDAR in Windows operating system. Please check integrity of files necessary for running before using:

- CE30\_Display.exe
- CE30\_Display.pdb
- freeglut.dll
- msvcp120.dll
- opencv\_world300.dll

Fig. 3 Windows Display Program and Files Necessary for Running

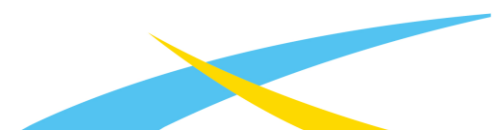

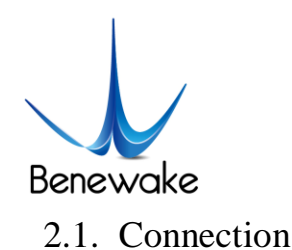

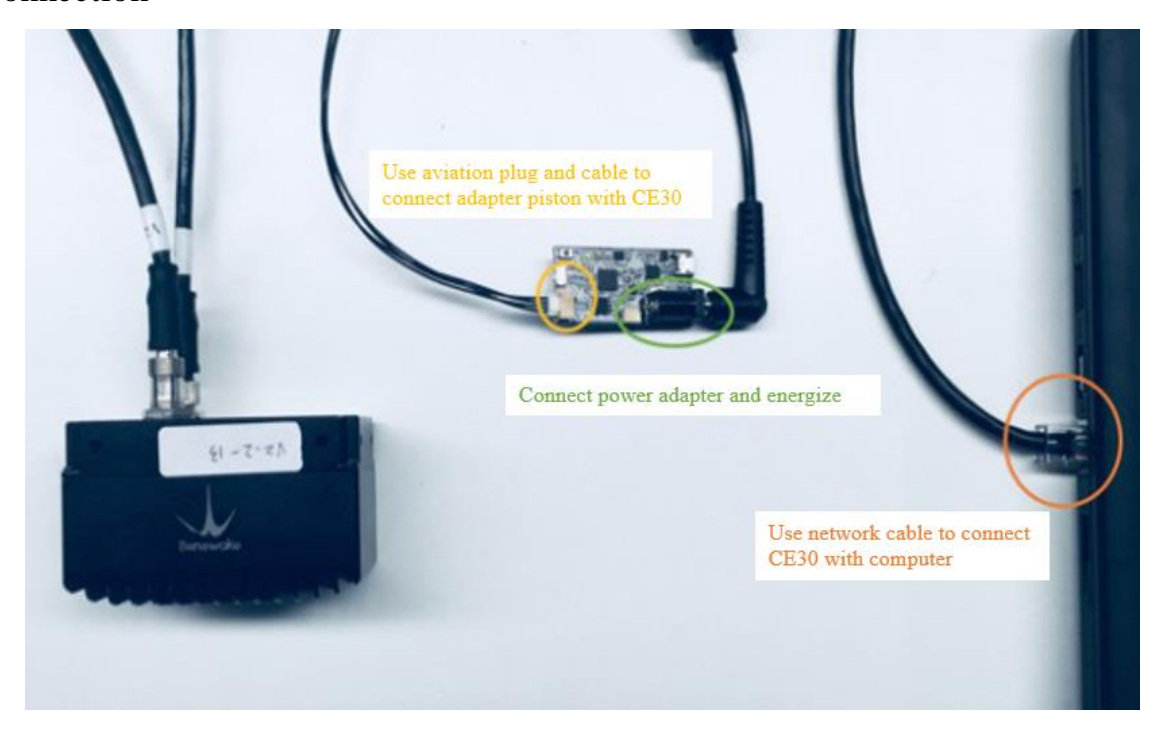

Fig. 4 Illustration for Connection of Components

Connect power supply line and Ethernet line and set IP address and subnet mask under the directory *Control Panel*\*Network and Internet*\*Network and Internet* Connections as shown in Fig. 5 below.

| ● U <u>s</u> e the following IP address: |               |  |  |  |  |
|------------------------------------------|---------------|--|--|--|--|
| IP address:                              | 192.168.1.2   |  |  |  |  |
| Subnet mask:                             | 255.255.255.0 |  |  |  |  |
| Default gateway:                         |               |  |  |  |  |

#### Fig. 5 Network Setting

To check whether connect is set correctly, start a Command Prompt via Run dialog window and execute command:

ping 192.168.1.80

If the information as shown in Fig. 6 appears, this indicates LiDAR is connected correctly and working.

| C:\Users\BW_Design>ping 192.168.1.80                                |                                                                                                    |  |  |  |  |
|---------------------------------------------------------------------|----------------------------------------------------------------------------------------------------|--|--|--|--|
| Pinging 192<br>Reply from<br>Reply from<br>Reply from<br>Reply from | 2.168.1.80 with 32 bytes of data:<br>192.168.1.80: bytes=32 time<1ms TTL=64<br>192.168.1.80: bytes=32 time<1ms TTL=64<br>192.168.1.80: bytes=32 time<1ms TTL=64<br>192.168.1.80: bytes=32 time<1ms TTL=64 |  |  |  |  |

Fig. 6 Check of Data Connection

## 2.2. Display Program Windows

Double click CE30\_Display.exe to run display program. The four windows as shown in Fig.7 will pop up: Message

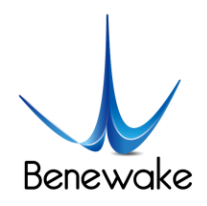

Prompt Window, Original Image Window, Undistorted Image Window and Point Cloud Window.

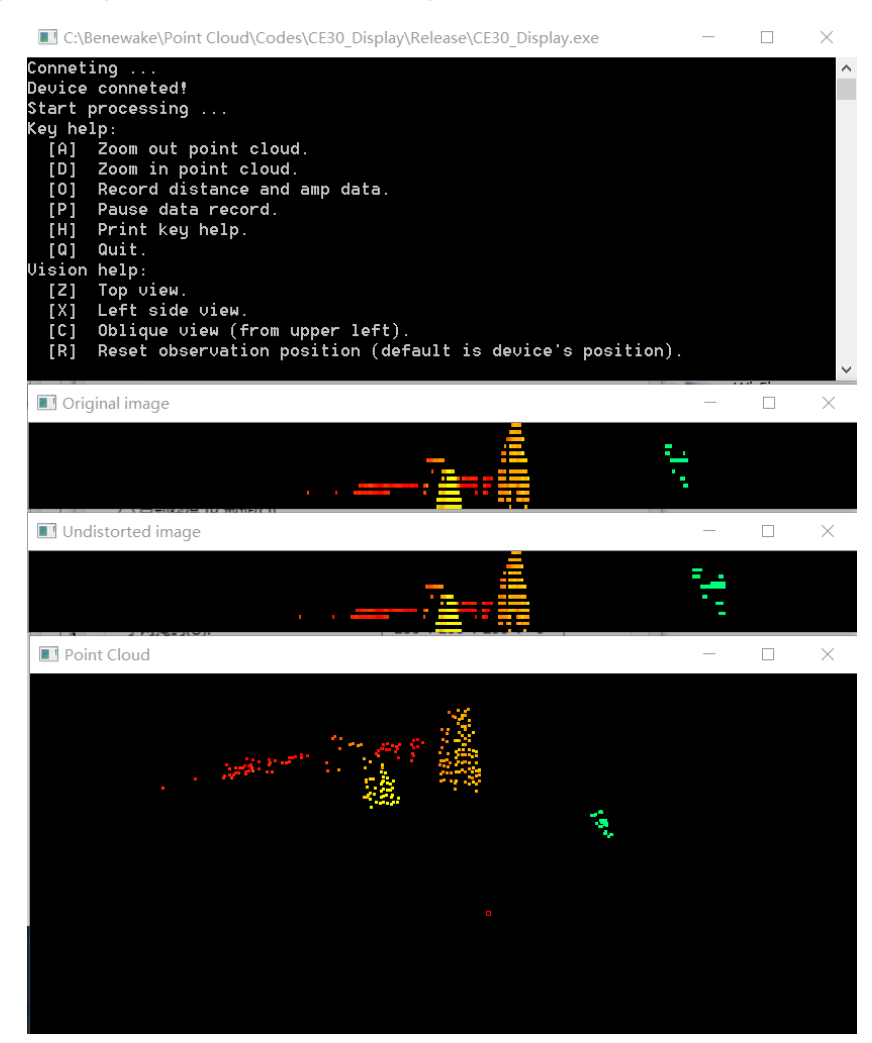

Fig. 7 Windows of Upper Computer, From Top to Bottom: Message Prompt Window, Original Image Window, Undistorted Image Window and Point Cloud Window

### 2.2.1. Message Prompt Window

This window is used to display LiDAR connection information, Key Help for shortcut keys and other running information.

#### 2.2.2. Image Window

Display program outputs two depth images simultaneously:

- 1. Original depth image from LiDAR (Original image): the depth image constructs with direct output data from LiDAR with field of view 132×9°;
- 2. Undistorted depth image (Undistorted image): the undistorted depth image corrected by the program with field of view  $102 \times 9^{\circ}$ .

Click depth image in both windows, the depth value (in centimeter) of the pixel corresponding to current cursor position will be displayed in the message prompt window, as shown in Fig. 8

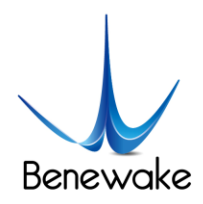

| Select point: | (175, 18) |
|---------------|-----------|
| Original da   | ta: 128   |
| Select point: | (197, 21) |
| Undistorted   | data: 105 |

Fig. 8 Display of Depth Value at Pixel Position

### 2.2.3. Point Cloud Window

Point Cloud Window shows the point cloud image obtained based on the depth image and projection. In this window, hold left mouse button and drag to switch viewing direction of point cloud image; use mouse wheel to zoom point cloud window; use right mouse button to reset observation position of the point cloud window to default angle.

### 2.2.4. Key Help

| Key help: |                                                            |  |  |  |  |
|-----------|------------------------------------------------------------|--|--|--|--|
| [A]       | Zoom out point cloud.                                      |  |  |  |  |
| [D]       | Zoom in point cloud.                                       |  |  |  |  |
| [0]       | Record distance and amp data.                              |  |  |  |  |
| [P]       | Pause data record.                                         |  |  |  |  |
| [H]       | Print key help.                                            |  |  |  |  |
| [۵]       | Quit.                                                      |  |  |  |  |
| Vision    | help:                                                      |  |  |  |  |
| [Z]       | Top view.                                                  |  |  |  |  |
| [X]       | Left side view.                                            |  |  |  |  |
| [C]       | Oblique view (from upper left).                            |  |  |  |  |
| [R]       | Reset observation position (default is device's position). |  |  |  |  |
|           |                                                            |  |  |  |  |

Fig. 9 Key Help

When launching the program, Key Help for shortcut keys will be printed in the Message Prompt Window, as shown in Fig. 9. Controls by shortcut keys consist of two parts:

- 1. General control: control and enabling/disabling of general functions of the program.
  - Shortcut A To zoom out point cloud image a) Shortcut D To zoom in point cloud image b) c) Shortcut O To record original & undistorted depth image data and amplitude data. Save the data under the directory of the program d) Shortcut P To pause data recording Shortcut H To reprint this Key Help messages in message prompt window. e)
  - f) Shortcut Q To deactivate LiDAR and disconnect the program with LiDAR
- 2. Vision Help:
  - a) Shortcut Z To adjust point cloud image to top view
  - b) Shortcut X To adjust point cloud image to left side view
  - c) Shortcut X To adjust point cloud image to oblique view from upper left
  - d) Shortcut X To reset observation position to default (default is the position of LiDAR)

Notes: shortcut keys will come into effect only in Original/Undistorted Image Window or Point Cloud Window. When in Message Prompt Window, they will function to input into program.

### 2.3. Deactivation

Procedures for normal deactivation of LiDAR and display program are:

1. Press "Shortcut Q" in Original/Undistorted Image or Point Cloud Window. The prompt message for

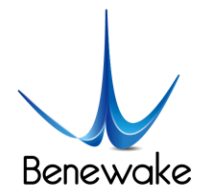

deactivation of LiDAR and disconnection will appear on Message Prompt Window.

2. Press "Enter" key in Message Prompt Window to quit program.

Noted that LiDAR will remain operating and connected with PC terminal if the display program is directly turned off without using "Shortcut Q". If the display program is rebooted in this case, it will not operate normally as LiDAR will not respond to its request for connection and activation. In that case, the LiDAR needs to be directly power off, followed by reconnection and reboot of the display program.

# 3. Indicator

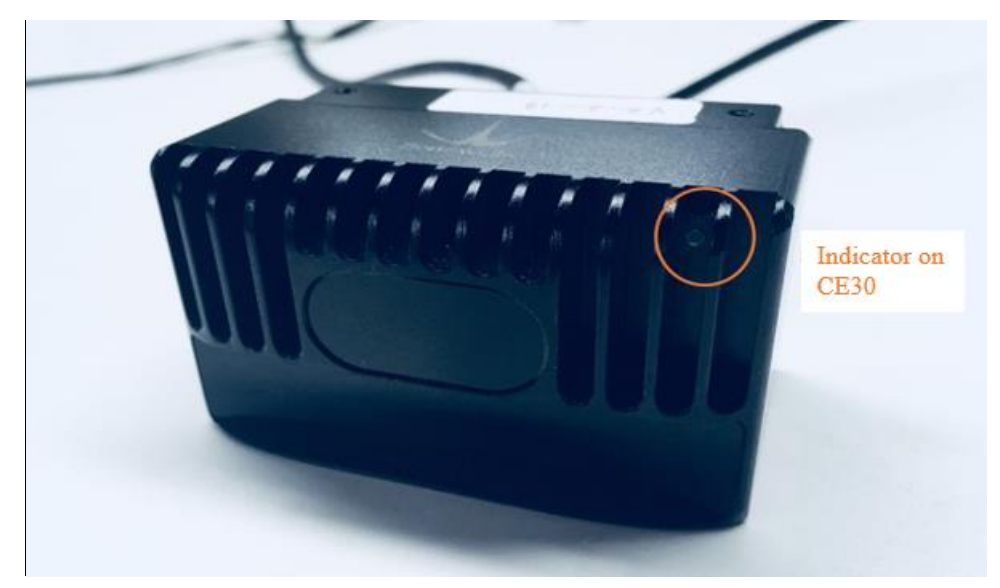

Fig. 10 Position of Indicator

- 1. Blue light: ready state, ready for connection and running
- 2. Blue flash: running state
- 3. Red flash: missing of relevant running files.
- 4. Red light: fatal error (signal abnormal, interface communication abnormal, I<sup>2</sup>C abnormal, etc.)

### 4. Line Sequence

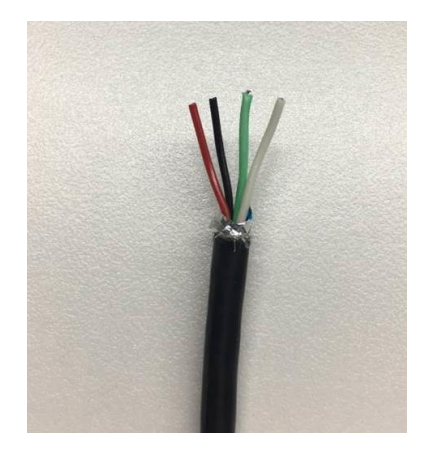

Fig. 11 Line Sequence of Power Supply Port: Red - Positive Pole of Power Supply, Black - Negative Pole of Power Supply

#### Attention!

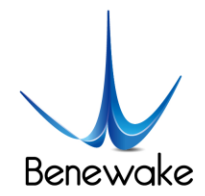

- 1. Current of power adapter shall be above 2A.
- 2. During energization of LiDAR, there is merely a slim chance of prolonged starting time. If LiDAR is not started after 2 minutes, it is recommended to deenergize and reboot it.
- 3. Please make sure to disconnect power supply before other connections.

# 5. Installation Schematics

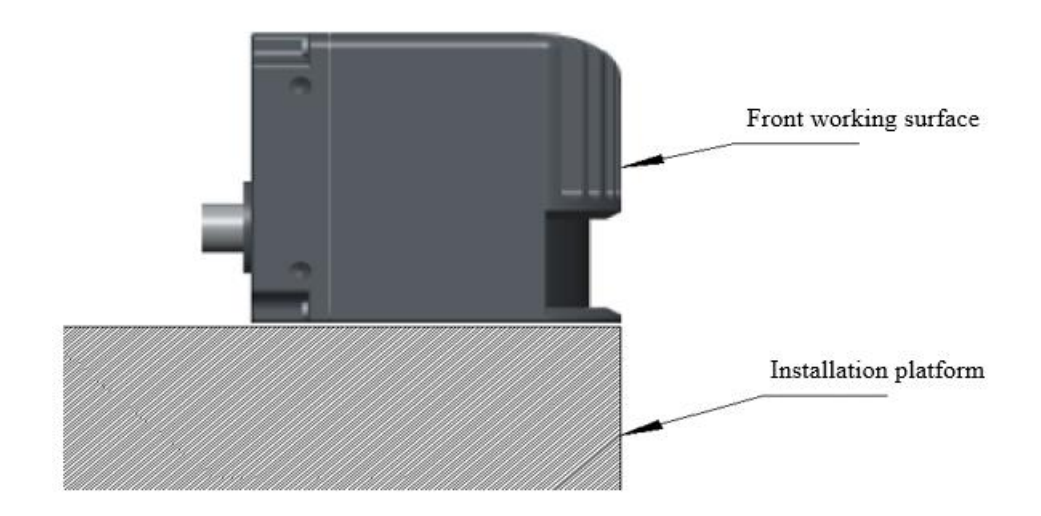

Figure 12 Recommendations on LiDAR Installation Location. The front working surface of LiDAR should exceed or at least be parallel with the installation platform; otherwise, there may be certain interference, further reducing the data accuracy.

# 6. Introduction of SDK

### 6.1. Descriptions of SDK

SDK is mainly used to develop applications of this LiDAR on Linux system by using C/C++, of which source codes can be referenced for migration & development of applications on other platforms. SDK consists of following file or folders:

- examples: examples of using SDK, including source codes and makefile;
- include: header files for using SDK;
- src: source codes of SDK;
- makefile: compile command file for compiling SDK into shared object file (.so file) in Linux system;
- README: operation instructions as well as other relevant information and instructions of SDK.

Globel variables in SDK:

- unsigned short gRawDistMatrix[]: original data obtained from LiDAR, arranged in form of one-dimensional array;
- float mapX[], mapY[]: undistorted projection map, which represents X- and Y-coordinates in original image corresponding to the undistorted image. Arranged in form of one-dimensional array;
- float gCameraMatrix[9]: internal parameters matrix of LiDAR, arranged in form of one-dimensional array and in the sequence {f/dx, skew, u0, 0, f/dy, v0, 0, 0, 1};
- float gDistCoffs[5]: distortion parameters of LiDAR, arranged in the sequence of {k1, k2, p1, p2, k3}.

Methods contained in SDK:

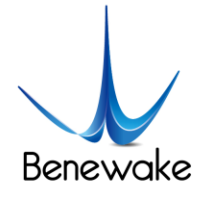

bool initDevice(int &\_sd)

Parameter:

\_sd socket handle

In this method, gCameraMatrix [9], gDistCoffs[5], mapX[], mapY[], socket and TCP/IP connection are initialized. LiDAR is literally put into service by invoking such method.

• bool getDistanceData(int \_sd, unsignel short \*\_dst, int \_h, int \_w)

Parameter:

- \_sd socket handle
- \_dst data of undistorted depth image
- \_h height of the output depth image. The value should not bigger than 24
- \_w width of the output depth image. The value should not bigger than 320

In this method, original data from LiDAR is accessed and saved in gRawDistMatrix[]. Also the undistorted depth image is output from \_dst. A frame of depth image (sized \_h \* \_w, max size 320\*24) is output every time this method is called.

• bool closeDevice(int &\_sd)

Parameter:

\_sd socket handle

In this method, the LiDAR is deactivated and TCP/IP is disconnected.

For details, please refer to sample program and codes in examples

#### 6.2. Output Data

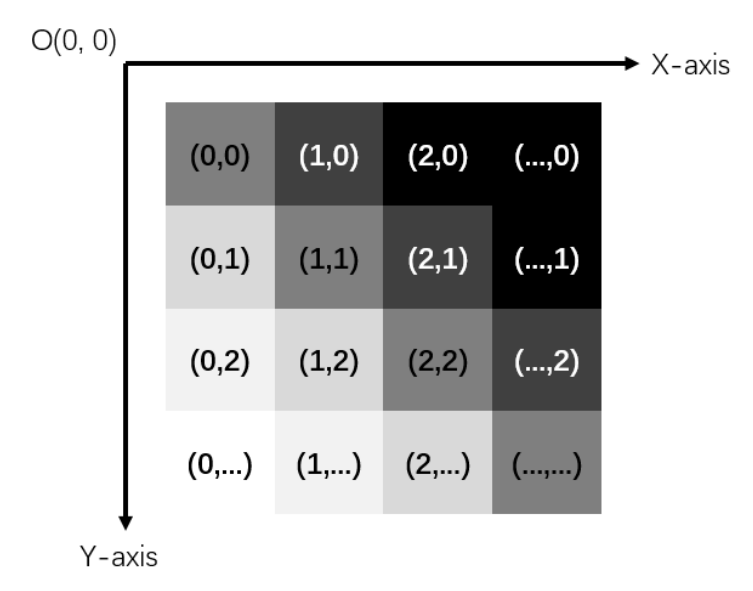

#### Fig. 13 Illustration of Data Arrangement

The depth image of 320\*24 is outputted from the SDK in unit of frame. The data is arranged in form of one-dimensional array. The sequence is from left to right and top to bottom, with the pixel in the upper left corner of the image as the origin. Output along X axis, then Y axis, the following output sequence will be generated as shown in the figure above:

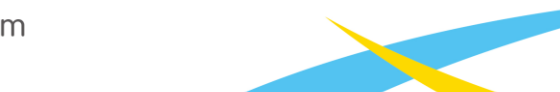

Page 10

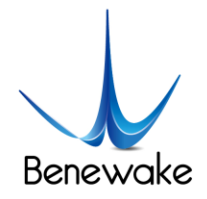

(X,Y): (0,0) (1,0) (2,0) (...,0) ... (0,1) (1,1) (2,1) (...,1) ... (0,2) (1,2) (2,2) (...,2) ... (0,...) (1,...) (2,...) (...,..) ...

For the distance from detected object to the plane of camera, it is expressed in cm by each pixel through the data format of 16-bit unsigned short int.

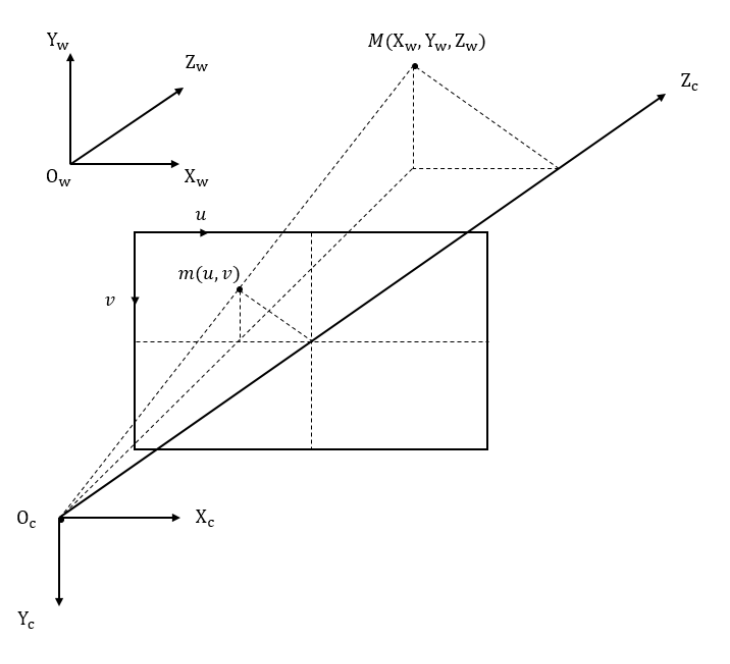

#### Fig. 14 Projection Relation Diagram

Generally the origin point  $O_c$  of camera coordinate system is considered to coincide with origin point  $O_w$  of world coordinate system. As such, a point m (u,v) in depth image can be transferred into 3D space point M  $(X_w,Y_w,Z_w)$  by following equations:

$$\begin{cases} X_w = Z_c \cdot (u - u_0) \cdot d_x / f \\ Y_w = Z_c \cdot (v - v_0) \cdot d_y / f \\ Z_w = Z_c \end{cases}$$

Where

- $Z_c$  output value of each pixel
- $u_0$  x-coordiante of optical center of LiDAR,  $u_0 = \text{gCameraMatrix}[2]$
- $v_0$  y-coordiante of optical center of LiDAR,  $v_0 =$  gCameraMatrix[5]
- $d_x$  size of pixel along x-axis
- $d_y$  size of pixel along y-axis
- f focal distance of lens,  $d_x/f = 1 / \text{gCameraMatrix}[0], d_y/f = 1 / \text{gCameraMatrix}[4]$

### 7. Cooler and Reference Design

In normal operation, the CE30 LiDAR has an average heat power consumption of around 5W. As shown below is the reference design of heat dissipation component of CE30 LiDAR. Users have the option to design heat dissipation component depending upon actual installation requirements and application scenario.

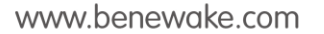

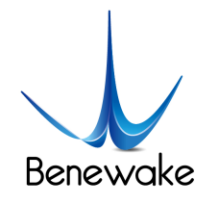

Module mounting hole

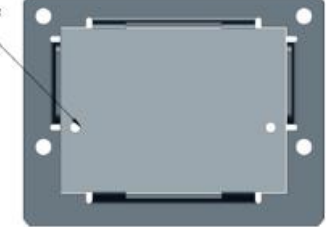

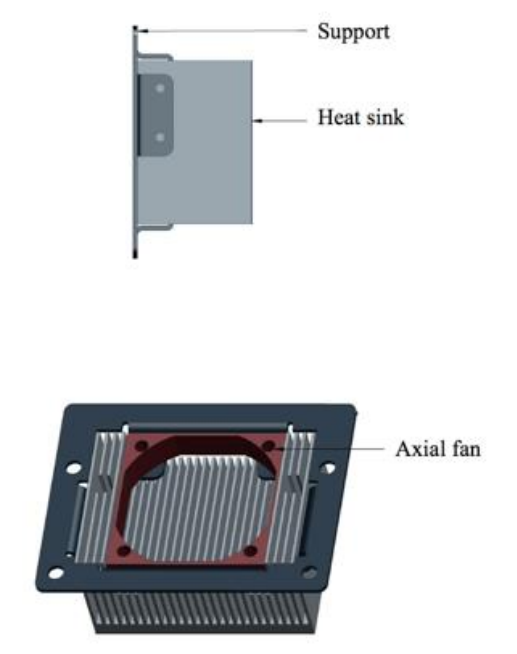

Fi.g 15 Optional cooler Components

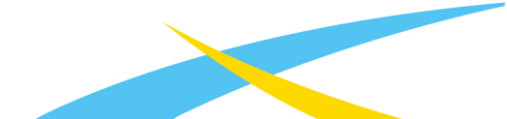